#### Phụ lục 2 HƯỚNG DÃN SỬ DỤNG DỊCH VỤ THANH TOÁN TRỰC TUYẾN PHÍ, LỆ PHÍ, NGHĨA VỤ TÀI CHÍNH

(Ban hành kèm theo Công văn 2525/SNV-CCHC ngày 11/11/2019 của Ban Điều hành Đề án thành lập Trung tâm Dịch vụ hành chính công trực tuyến tỉnh Khánh Hòa

Sau khi cơ quan tiếp nhận hồ sơ gửi thông báo yêu cầu thanh toán phí, lệ phí, nghĩa vụ tài chính thì khách hàng thanh toán trực tuyến như sau:

### Bước 1: Đăng nhập hệ thống

Khách hàng truy cập vào địa chỉ <u>https://hanhchinhcong.khanhhoa.gov.vn</u>, sau đó chọn vào nút [Đăng nhập]. Chi tiết như hình bên dưới

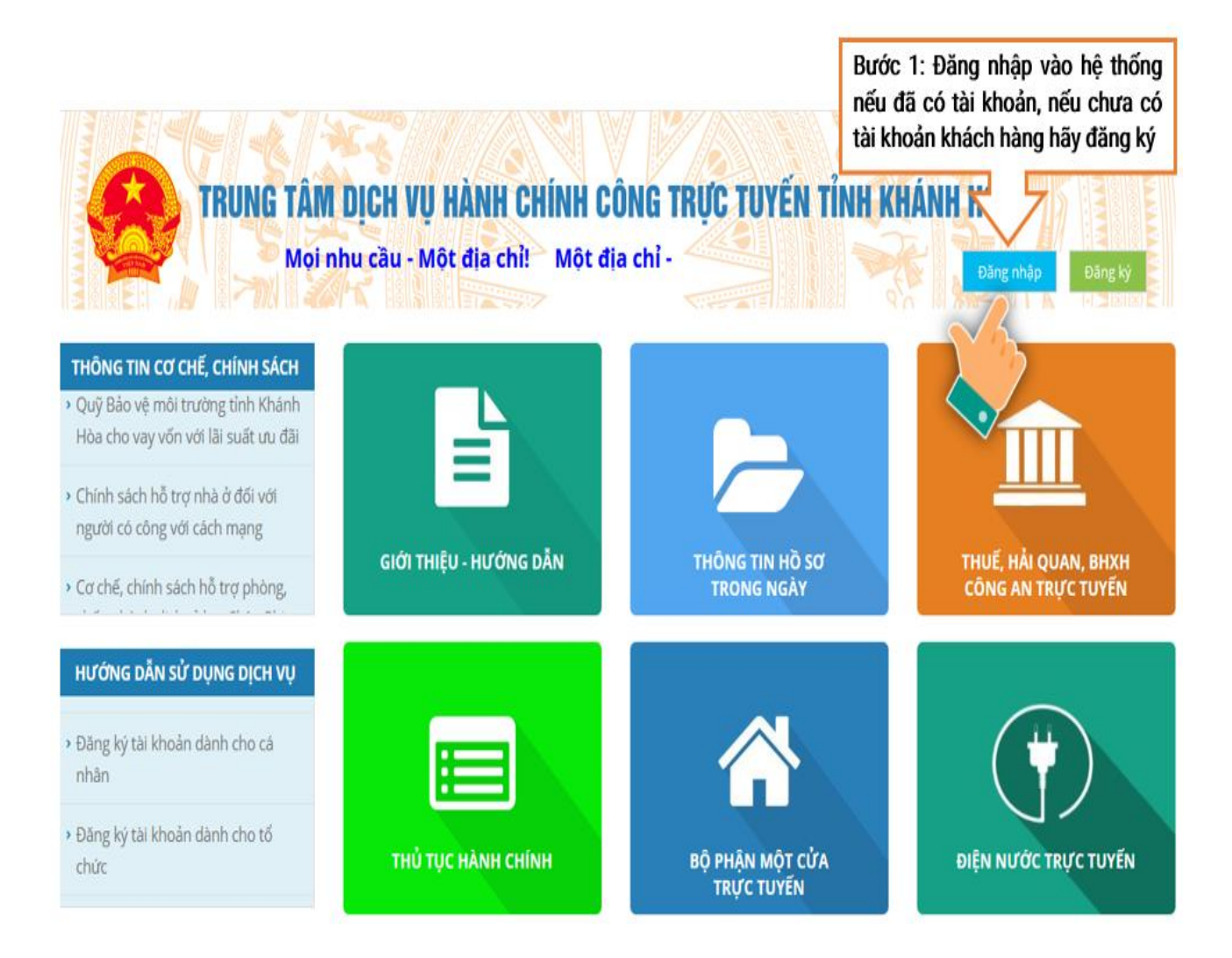

# Bước 2: Xem thông tin hồ sơ cần thanh toán

Sau khi đăng nhập thành công, khách hàng đi đến mục thông báo thu phí. Tiếp đó, chọn vào hồ sơ có thông báo phí, lệ phí, nghĩa vụ tài chính cần thanh toán, chọn vào nút Thanh toán. Trình tự thực hiện như hình bên dưới

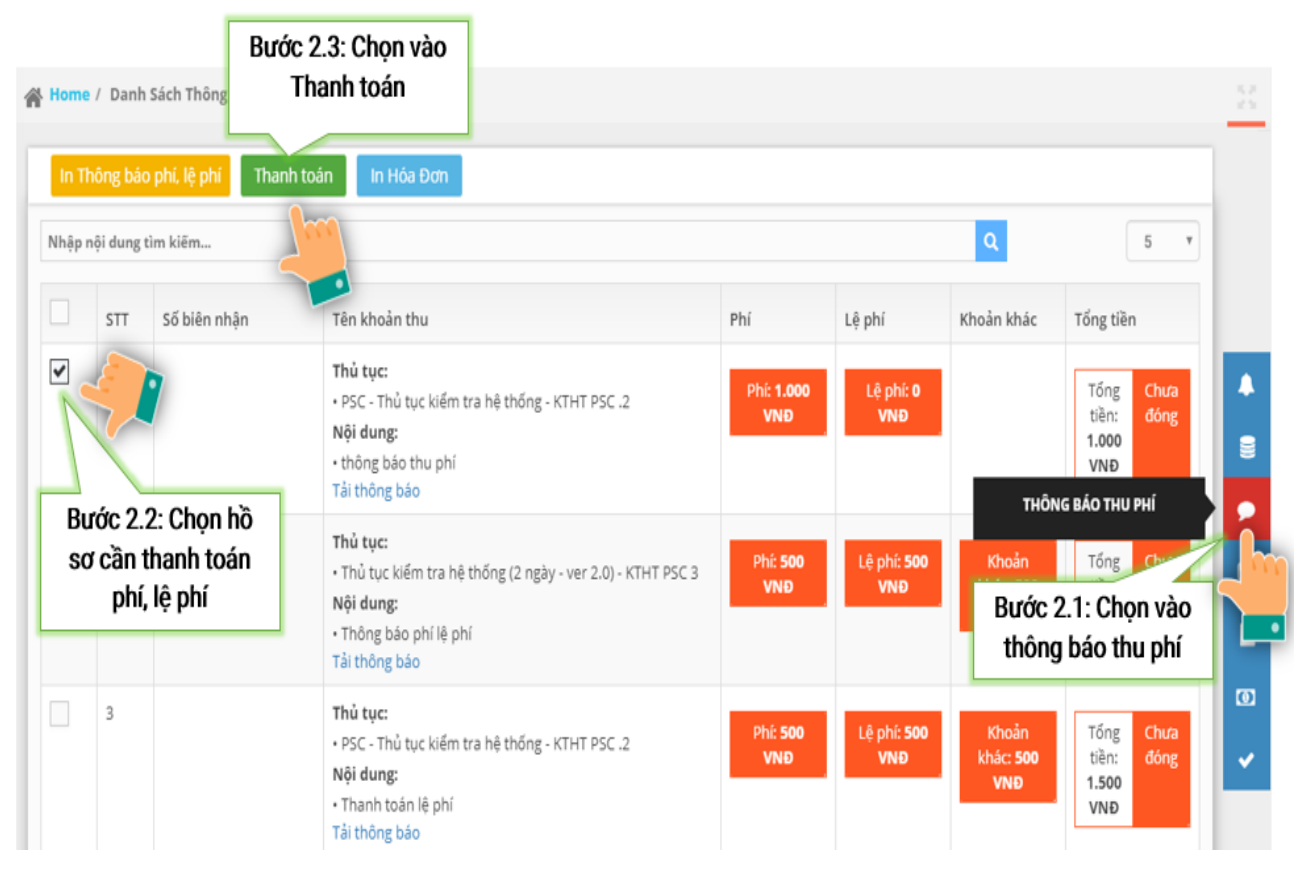

Chú ý: Khách hàng có thể In thông báo phí, lệ phí của hồ sơ. Các bước thực hiện như hình bên dưới

| Hon | Bước<br>thôi<br>Thông bắc<br>p nội dung | c 2.3: Chọn vàc<br>ng báo phí, lệ p<br>phí, lệ phí Than<br>tim | n toán In Hóa Đơn                                                                                                    |                          |                            | ٩                                 | 5 *                                                  | 22       |
|-----|-----------------------------------------|----------------------------------------------------------------|----------------------------------------------------------------------------------------------------|--------------------------|----------------------------|-----------------------------------|------------------------------------------------------|----------|
|     | STT                                     | Số biên nhận                                                   | Tên khoản thu<br>Thủ tục:<br>• PSC - Thủ tục kiếm tra hệ thống - KTHT PSC .2<br>Nội dung:<br>• thông báo thu phí<br>Tải thông báo | Phí<br>Phí: 1.000<br>VND | Lệ phí<br>Lệ phí: 0<br>VNĐ | Khoản khác                        | Tổng tiền<br>Tổng Chưa<br>tiền: đóng<br>1.000<br>VNĐ | <b>*</b> |
| B   | ước 2.2<br>r cần in<br>phí,             | 2: Chọn hồ<br>thông báo<br>lệ phí                              | Thủ tục:<br>• Thủ tục kiếm<br>Nội dung:<br>• Thông bảo ph<br>Tải thông bảo                                                        | ng VNĐ                   | Lệ phí: <b>500</b><br>VNĐ  | Khoản<br>bhảo san<br>Bước<br>thôn | Tổng Chươ<br>2.1: Chọn vào<br>g báo thu phí          |          |
|     | 3                                       |                                                                | Thủ tục:<br>• PSC - Thủ tục kiếm tra hệ thống - KTHT PSC .2<br>Nội dung:<br>• Thanh toán lệ phí<br>Tải thông báo                  | Phí: 500<br>VND          | Lệ phí: <b>500</b><br>VNĐ  | Khoản<br>khác: <b>500</b><br>VNĐ  | Tống Chưa<br>tiền: đóng<br>1.500<br>VNĐ              | •        |

## Bước 3: Chọn đơn vị trung gian thanh toán

Khách hàng lựa chọn đơn vị thanh toán như hình bên dưới

| Chọn ngân hàng th | anh toán                                                                      |                      |
|-------------------|-------------------------------------------------------------------------------|----------------------|
| VietinBank®       | MOMO - VÍDIEN TÜ<br>Mer vidit a söru fin des                                  |                      |
|                   |                                                                               | Đóng                 |
|                   | Bước 2.3: Chọn ngân hàng mà khách hà<br>thanh toán như VietinBank, ViettelPay | ing có thể<br>, MoMo |

\* Đối với VietinBank, màn hình khi chọn vào sẽ hiển thị như sau:

Khách hàng nhập đầy đủ thông tin của thẻ ngân hàng VietinBank và chấp nhận, hệ thống sẽ gửi mã xác thực OTP và làm theo hướng dẫn (hình minh họa bên dưới)

| VietinBank và ch<br>hành thanh toán                                                                                                    | ng un the ngan nang<br>nọn Chấp nhận để tiến<br>1                                                                                                    |                                                                                                    |  |  |  |  |
|----------------------------------------------------------------------------------------------------|----------------------------------------------------------------------------------------------------|----------------------------------------------------------------------------------------------------|--|--|--|--|
| Thanh toán qu                                                                                                    | ua ứng dụng<br>Mabila Banking                                                                                                    | Thanh toán qua Ngân hàng VietinBank                                                                                                    |  |  |  |  |
| Vieunbank iPay                                                                                                    | Mobile Banking                                                                                                    | 🚍 Số thẻ                                                                                                    |  |  |  |  |
| ي و و و و و و و و و و و و و و و و و و و                                                                                                    | ~ <b></b>                                                                                                    |                                                                                                    |  |  |  |  |
| 비미감                                                                                                    | <b>.</b>  ■                                                                                                    | MM/YY                                                                                                    |  |  |  |  |
| <b>T T</b>                                                                                                    | 112                                                                                                    | Ngày phát hành Tên chủ thẻ (không dấu)                                                                                                    |  |  |  |  |
|                                                                                                    |                                                                                                    |                                                                                                    |  |  |  |  |
|                                                                                                    | Tŷ                                                                                                    |                                                                                                    |  |  |  |  |
|                                                                                                    | •••••                                                                                                    | -97798                                                                                                    |  |  |  |  |
| phungt                                                                                                    | tienkh                                                                                                    | Thử lại ảnh khác                                                                                                    |  |  |  |  |
| 13/09/                                                                                                    | /2019                                                                                                    | Nhập chuỗi trong ảnh                                                                                                    |  |  |  |  |
| 2izmcfiv/n                                                                                                    |                                                                                                    | Điều kiên sử dung dịch vụ                                                                                                    |  |  |  |  |
| Zizilisijv4p ·                                                                                                    | · 2,000 VND                                                                                                    |                                                                                                    |  |  |  |  |
| Hướng dân t                                                                                                    | thanh toán?                                                                                                    | CHẤP NHẬN                                                                                                    |  |  |  |  |
| Hoặc khách hàng có t                                                                                                    | hể tải ứng dụng                                                                                                    | hoặc                                                                                                    |  |  |  |  |
| Vietinbank iPay Mobile Banking để quét<br>mã và thực biên thanh toán                                                                                                    |                                                                                                    | LU'N                                                                                                    |  |  |  |  |
| mã và thực hiện thanh                                                                                                    | i toán                                                                                                    |                                                                                                    |  |  |  |  |
| mã và thực hiện thanh                                                                                                    | i toán                                                                                                    | ΗŮΥ                                                                                                    |  |  |  |  |
| Metinbank iPay Mobil<br>mã và thực hiện thanh                                                                                                    | n toán                                                                                                    | HỦY                                                                                                    |  |  |  |  |
| vietinbank iPay Mobil<br>mã và thực hiện thanh                                                                                                    | Bản quyền thuộc về Ngân hàng                                                                                                    | HỦY<br>TMCP Công Thương Việt Nam<br>h công thì hệ thống sẽ có tin nhắn g                                                                                                |  |  |  |  |
| i ứng dụng thông l<br>ố điện thao                                                                                                    | Bản quyền thuộc về Ngân hàng<br>báo giao dịch thần<br>n hàng khi đăng ký                                                                                                 | HỦY<br>TMCP Công Thương Việt Nam<br>h công thì hệ thống sẽ có tin nhắn g<br>ở tài khoản và email. Và trên màn hù                                                        |  |  |  |  |
| i ứng dụng thông l<br>số điện thoại khách<br>o dịch cũng sẽ có th                                                                                                    | Bản quyền thuộc về Ngân hàng<br>báo giao dịch thàn<br>n hàng khi đăng ký<br>nông báo thanh toá                                                                           | HỦY<br>TMCP Công Thương Việt Nam<br>h công thì hệ thống sẽ có tin nhắn g<br>ở tài khoản và email. Và trên màn hìn<br>in thành công.                                     |  |  |  |  |
| i ứng dụng thông l<br>số điện thoại khách<br>o dịch cũng sẽ có th                                                                                                    | Bản quyền thuộc về Ngân hàng<br>báo giao dịch thàn<br>hàng khi đăng ký<br>nông báo thanh toá                                                                             | HỦY<br>TMCP Công Thương Việt Nam<br>h công thì hệ thống sẽ có tin nhắn g<br>ở tài khoản và email. Và trên màn hùi<br>in thành công.                                     |  |  |  |  |
| vietinbank iPay Mobil<br>mã và thực hiện thanh<br>ố điện thoại khách<br>ở dịch cũng sẽ có th<br>ettel ? 9:25 AM                                                                                                    | Bản quyền thuộc về Ngân hàng<br>báo giao dịch thàn<br>hàng khi đăng ký<br>hông báo thanh toá                                                                             | HỦY<br>TMCP Công Thương Việt Nam<br>h công thì hệ thống sẽ có tin nhắn g<br>ở tài khoản và email. Và trên màn hìn<br>ăn thành công.                                     |  |  |  |  |
| vietinbank iPay Mobil<br>mã và thực hiện thanh<br>ố điện thoại khách<br>o dịch cũng sẽ có th<br>ettel ? 9:25 AM<br>MotcuaSMS ><br>Today 9:25 AM                                                                                                    | Bản quyền thuộc về Ngân hàng<br>báo giao dịch thần<br>hàng khi đăng ký<br>hông báo thanh toá                                                                             | HỦY<br>TMCP Công Thương Việt Nam<br>h công thì hệ thống sẽ có tin nhắn g<br>v tài khoản và email. Và trên màn hù<br>in thành công.                                      |  |  |  |  |
| i ứng dụng thông l<br>số điện thoại khách<br>o dịch cũng sẽ có th<br>ettel ? 9:25 AM<br>MotcuaSMS ><br>Today 9:25 AM                                                                                                    | Bản quyền thuộc về Ngân hàng<br>báo giao dịch thàn<br>n hàng khi đăng ký<br>nông báo thanh toá<br><sup>©</sup> 13% —<br>SMS xác nhận thanh<br>toán thành công            | HỦY<br>TMCP Công Thương Việt Nam<br>h công thì hệ thống sẽ có tin nhắn g<br>ở tài khoản và email. Và trên màn hù<br>in thành công.<br>Thông báo                         |  |  |  |  |
| i ứng dụng thông l<br>số điện thoại khách<br>o dịch cũng sẽ có th<br>iettel ? 9:25 AM<br>MotcuaSMS ><br>Today 9:25 AM<br>le thong xac nhan ho<br>o cua ong/ba nop                                                                                                    | Bản quyền thuộc về Ngân hàng<br>báo giao dịch thần<br>n hàng khi đăng ký<br>nông báo thanh toá<br><sup>©</sup> 13% <sup>©</sup><br>SMS xác nhận thanh<br>toán thành công | HỦY<br>TMCP Công Thương Việt Nam<br>h công thì hệ thống sẽ có tin nhắn g<br>r tài khoản và email. Và trên màn hù<br>in thành công.<br>Thong báo                         |  |  |  |  |
| i ứng dụng thông l<br>số điện thoại khách<br>o dịch cũng sẽ có th<br>iettel ? 9:25 AM<br>MotcuaSMS ><br>Today 9:25 AM<br>le thong xac nhan ho<br>o cua ong/ba nop<br>ho Bo phan mot cua                                                                                     | Bản quyền thuộc về Ngân hàng<br>báo giao dịch thần<br>n hàng khi đăng ký<br>nông báo thanh toá<br>I 13% -<br>SMS xác nhận thanh<br>toán thành công                       | HỦY<br>TMCP Công Thương Việt Nam<br>Ih công thì hệ thống sẽ có tin nhắn gự<br>tài khoản và email. Và trên màn hìn<br>in thành công.<br>Thông báo<br>THANH TOÁN THÀNH CÔ |  |  |  |  |
| i ứng dụng thông l<br>số điện thoại khách<br>o dịch cũng sẽ có th<br>iettel ? 9:25 AM<br>MotcuaSMS ><br>Today 9:25 AM<br>le thong xac nhan ho<br>o cua ong/ba nop<br>ho Bo phan mot cua<br>JBND thi xa Ninh Hoa                                                             | Bản quyền thuộc về Ngân hàng<br>báo giao dịch thàn<br>n hàng khi đăng ký<br>nông báo thanh toá<br><sup>® 13%</sup>                                                       | HỦY<br>TMCP Công Thương Việt Nam<br>h công thì hệ thống sẽ có tin nhắn gự<br>tài khoản và email. Và trên màn hù<br>in thành công.<br>Thông báo<br>THANH TOÁN THÀNH CÔ   |  |  |  |  |
| i ứng dụng thông l<br>số điện thoại khách<br>o dịch cũng sẽ có th<br>iettel ? 9:25 AM<br>MotcuaSMS ><br>Today 9:25 AM<br>le thong xac nhan ho<br>o cua ong/ba nop<br>ho Bo phan mot cua<br>JBND thi xa Ninh Hoa<br>a duoc thanh toan                                        | Bản quyền thuộc về Ngân hàng<br>báo giao dịch thần<br>n hàng khi đăng ký<br>nông báo thanh toá<br>I 13%<br>SMS xác nhận thanh<br>toán thành công                         | HỦY<br>TMCP Công Thương Việt Nam<br>h công thì hệ thống sẽ có tin nhắn gự<br>tài khoản và email. Và trên màn hù<br>in thành công.                                       |  |  |  |  |
| i ứng dụng thông l<br>số điện thoại khách<br>o dịch cũng sẽ có th<br>ettel ? 9:25 AM<br>MotcuaSMS ><br>Today 9:25 AM<br>le thong xac nhan ho<br>o cua ong/ba nop<br>ho Bo phan mot cua<br>IBND thi xa Ninh Hoa<br>a duoc thanh toan<br>neo quy dinh. Xin<br>an trong cam on | Bản quyền thuộc về Ngân hàng<br>báo giao dịch thần<br>n hàng khi đăng ký<br>nông báo thanh toá<br>I 13% -<br>SMS xác nhận thanh<br>toán thành công                       | HỦY<br>TMCP Công Thương Việt Nam<br>Ih công thì hệ thống sẽ có tin nhắn g<br>ở tài khoản và email. Và trên màn hì<br>in thành công.<br>THÂNH CÔÁN THÀNH CÔ              |  |  |  |  |

Trạng thái hồ sơ tại giao diện quản lý hồ sơ như hình bên dưới

| Thông tin hồ sơ                                                                                           |                                                                                           | Trạng thái    |
|----------------------------------------------------------------------------------------------------|-------------------------------------------------------------------------------------------|---------------|
| Cấp giấy phép Chi tiết thủ tục<br>- Ngày nộp: 13/09/2019 08:52<br>- Ngày hẹn trả:                         |                                                                                           | Chờ tiếp nhận |
| Lệ phí: 1.000 VNĐ Đã đóng<br>Xem chi tiết                                                                 | Hồ sơ sẽ chuyển thành trạng thái<br>đã đóng màu xanh. Hoàn tất việc<br>thanh toán online. |               |
| Cấp giấy chứng nhận quyền sử dụng đất Chi tiết thủ tục<br>- Ngày nộp: 10/09/2019 16:40<br>- Ngày hẹn trả: |                                                                                           | Chờ tiếp nhận |
| Lệ phí: <b>2.000 VNĐ Chưa đóng</b><br>Xem chi tiết Thanh toán (2.000 VNĐ)                                 |                                                                                           |               |
|                                                                                                    |                                                                                           |               |

Đối với ViettelPay, màn hình khi chọn vào sẽ hiển thị như sau:

Tài khoản ViettelPay khách hàng có thể đăng ký và tải ứng dụng, liên kết tài khoản và nạp tiền tại địa chỉ: https://viettelpay.vn/

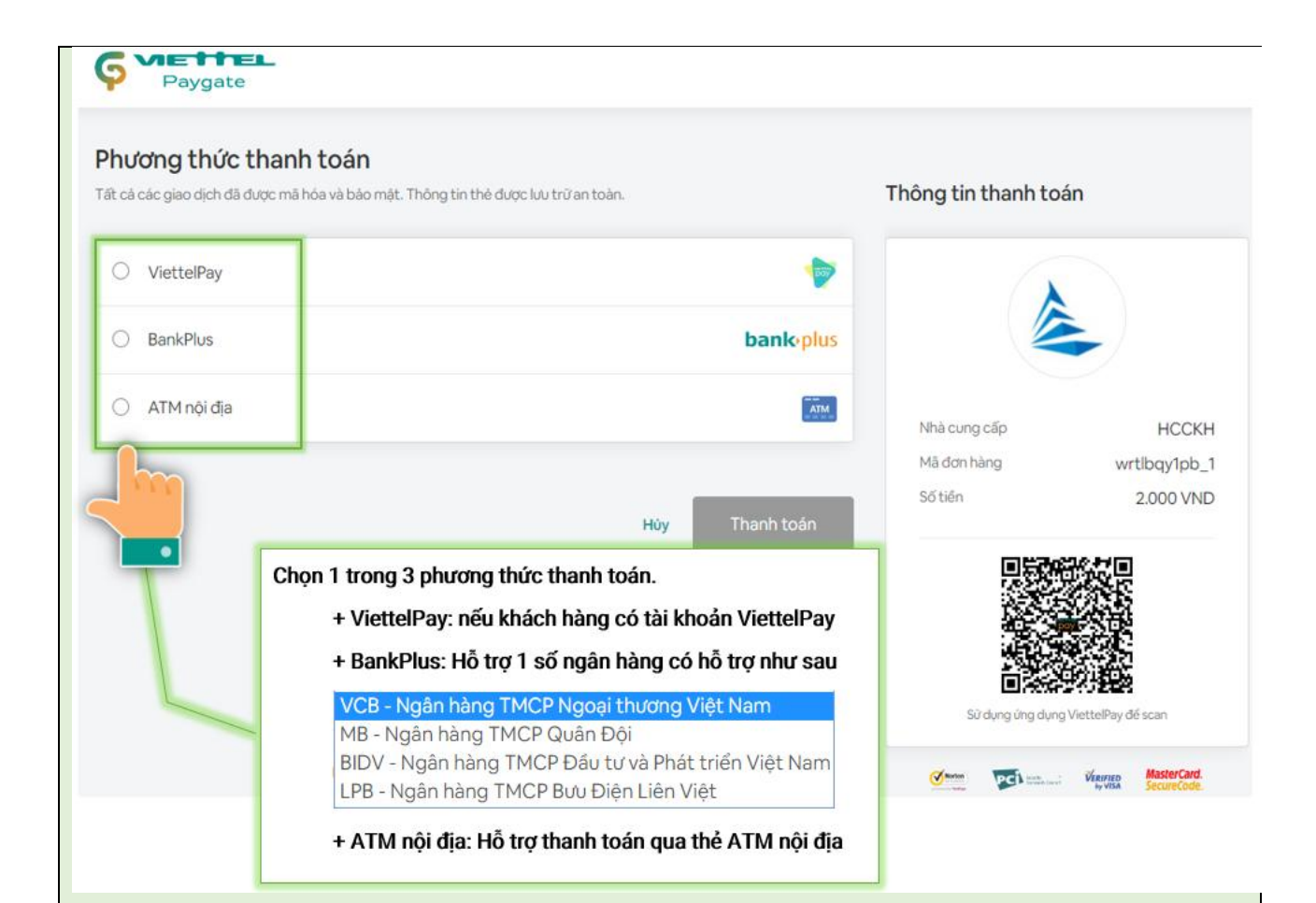

Tùy chọn 1 - ViettelPay: khách hàng đăng ký tài khoản ViettelPay và làm theo như hình bên dưới.

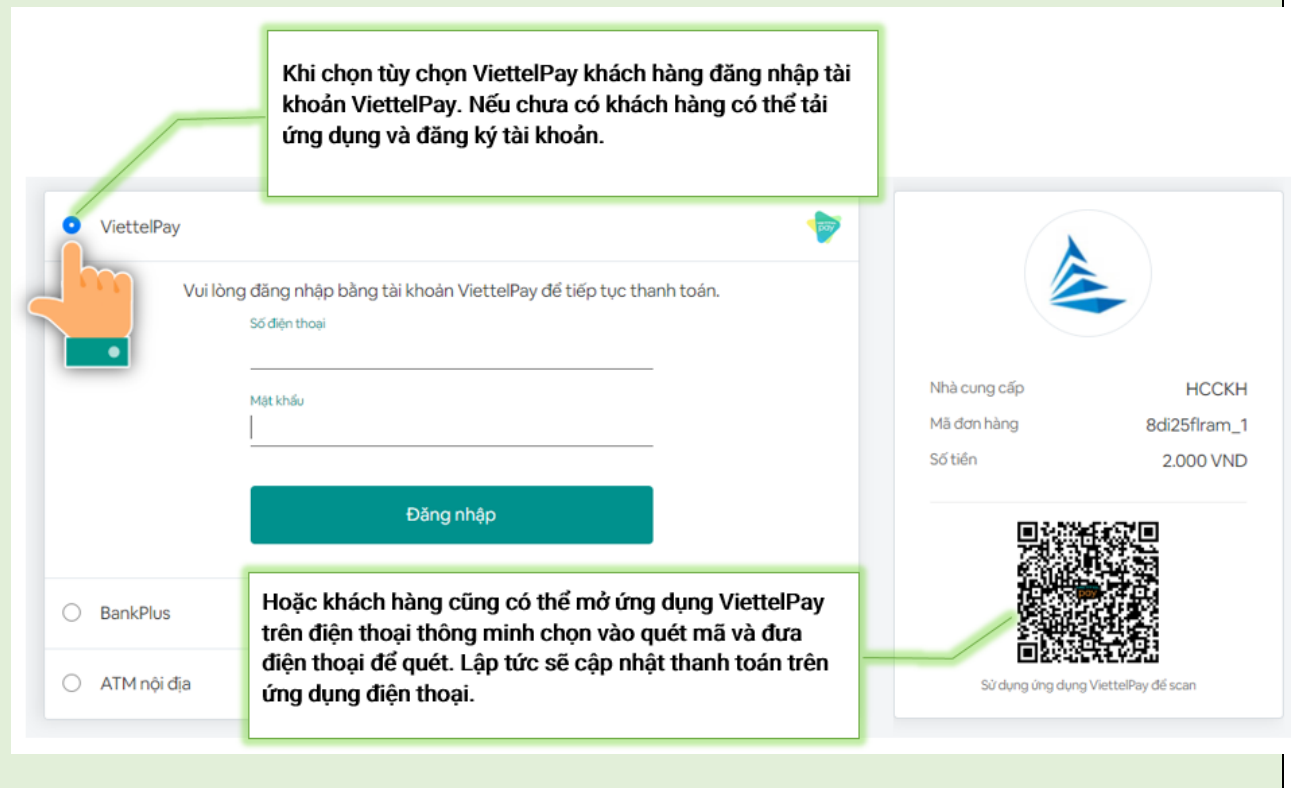

Trên giao diện ứng dụng điện thoại di động

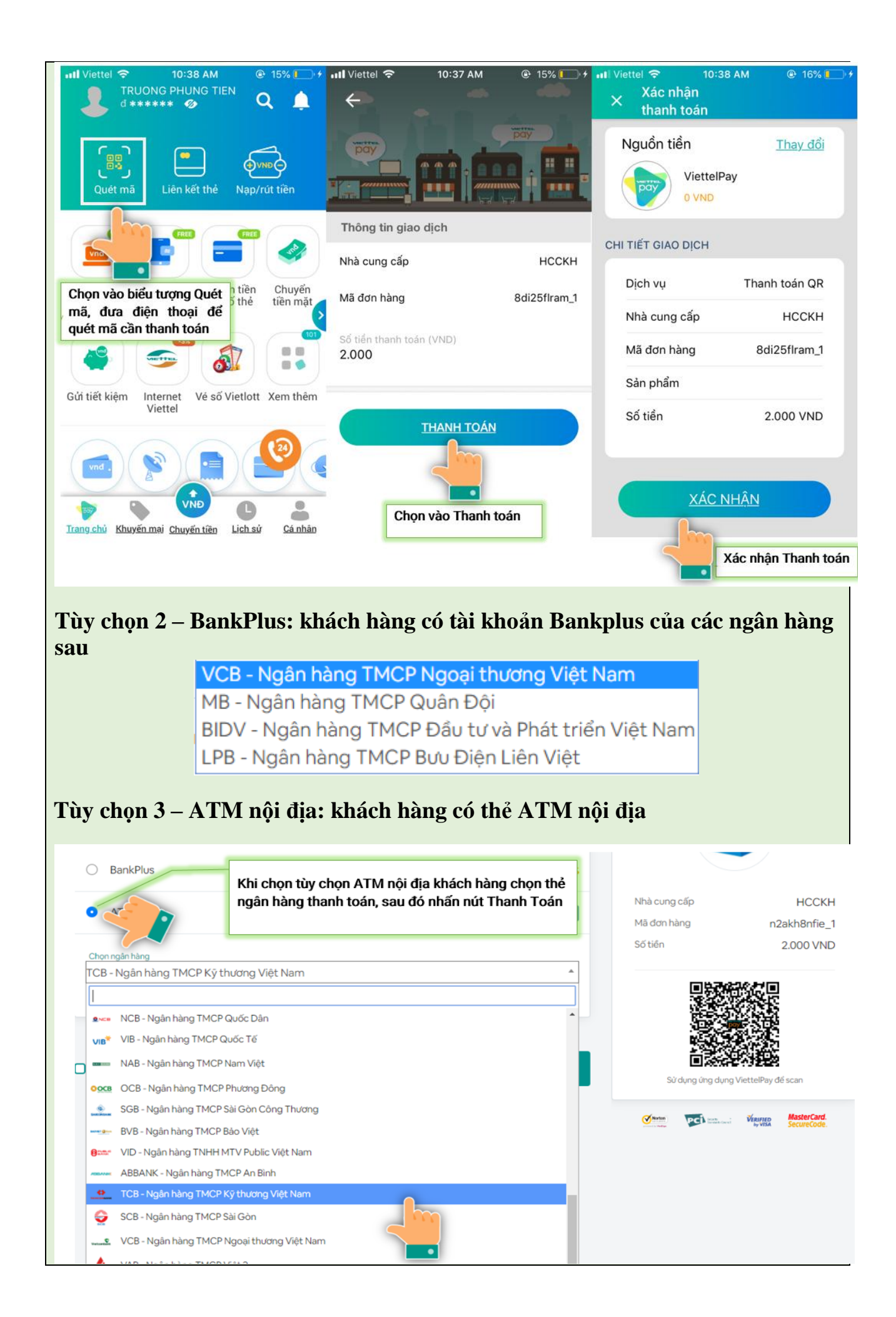

| NAPAS<br>PAYMENT SERVICE                                                                             |                                                                                                    |
|----------------------------------------------------------------------------------------------------|----------------------------------------------------------------------------------------------------|
|                                                                                                    |                                                                                                    |
|                                                                                                    |                                                                                                    |
| FULL NAME                                                                                            | Nhập thông tin thẻ ngân hàng thanh toán                                                             |
| Số thẻ                                                                                               |                                                                                                    |
| Họ và tên chủ thẻ                                                                                    |                                                                                                    |
| Ngày hiệu lực (MMYY)                                                                                 |                                                                                                    |
| Nhà cung cấp:   CT VIEN THONG VIETTEL     Đơn hàng:   Thanh toan truc tuyen     Giá trị:   2.000 VND |                                                                                                    |
| Hướng dẫn giao dịch thanh toán an toàn Hủy Tiếp tục                                                  |                                                                                                    |
| Siải pháp của <b>NƏPƏS X</b>                                                                         | Chọn tiếp tục để xác nhận, nhập mã OTP (má<br>được gửi về số điện thoại) để hoàn thành gia<br>dịch. |

Khi ứng dụng thông báo giao dịch thành công thì hệ thống sẽ có tin nhắn gửi về số điện thoại khách hàng khi đăng ký tài khoản và email. Và trên màn hình giao dịch cũng sẽ có thông báo thanh toán thành công.

| 📶 Viettel 🗢                                                                                                    | 9:25 AM       | 13%                |                                                     |  |  |  |
|----------------------------------------------------------------------------------------------------|---------------|--------------------|-----------------------------------------------------|--|--|--|
| <1 N                                                                                                    | MotcuaSMS >   |                    |                                                     |  |  |  |
|                                                                                                    | Today 9:25 AM | SMS xác nhận thanh | Thông báo                                           |  |  |  |
| He thong xac nhan ho<br>so cua ong/ba nop<br>cho Bo phan mot cua<br>UBND thi xa Ninh Hoa<br>da duoc thanh toan<br>theo quy dinh. Xin<br>tran trong cam on. |               |                    | THANH TOÁN THÀNH CÔNG                               |  |  |  |
|                                                                                                    |               |                    | Chọn vào danh sách hồ sơ<br>để trở về quản lý hồ sơ |  |  |  |
|                                                                                                    | Text Messa    | ge 🕜               |                                                     |  |  |  |

Trạng thái hồ sơ tại giao diện quản lý hồ sơ như hình bên dưới

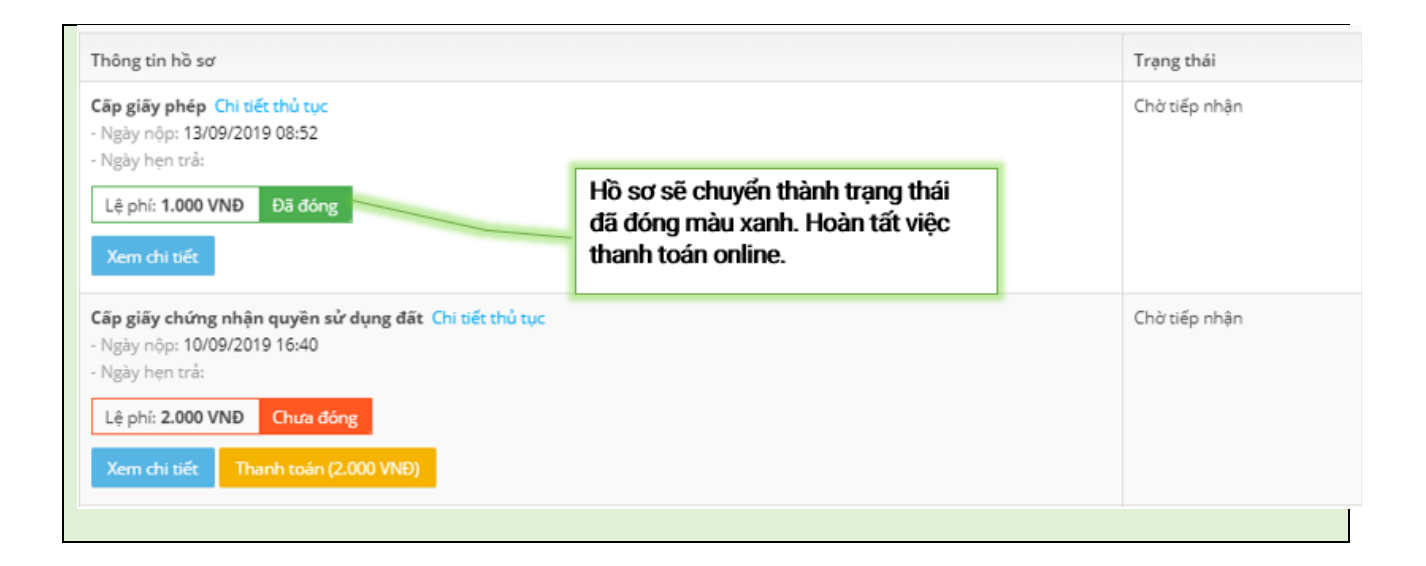

# \* Đối với ví điện tử MoMo sẽ hiển thị giao diện như sau:

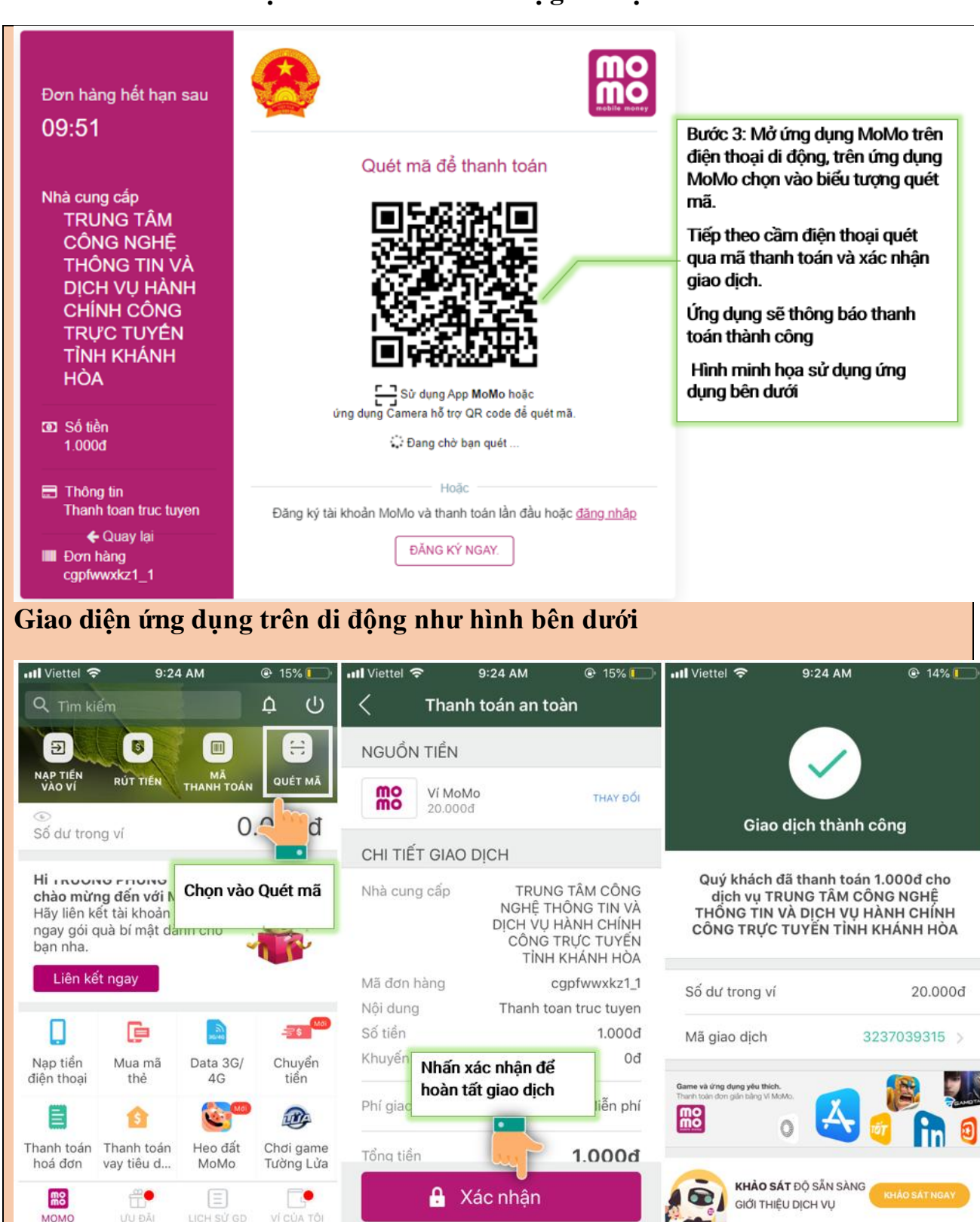

Khi ứng dụng thông báo giao dịch thành công thì hệ thống sẽ có tin nhắn gửi về số điện thoại khách hàng khi đăng ký tài khoản và email. Và trên màn hình giao dịch cũng sẽ có thông báo thanh toán thành công.

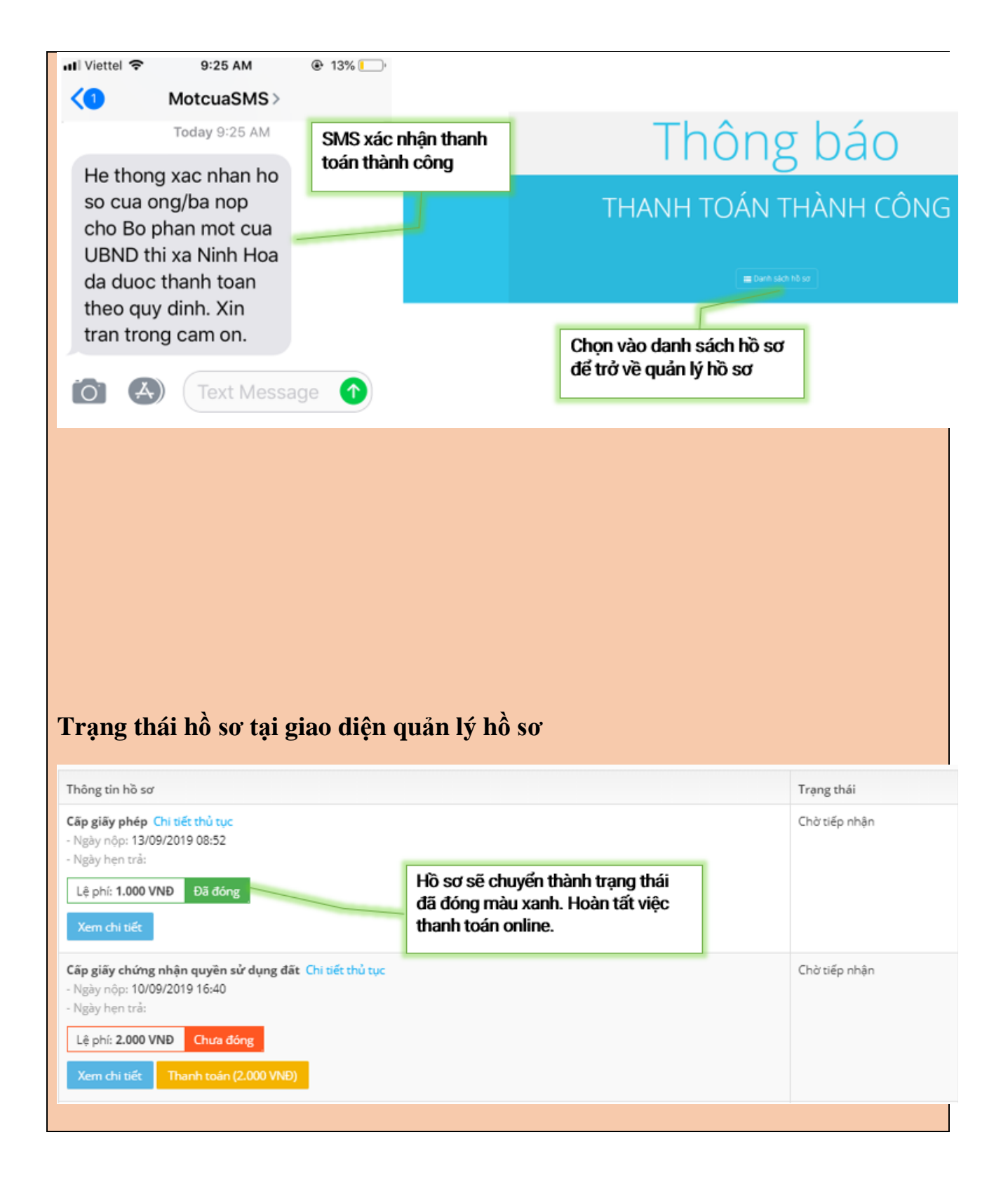

**Lưu ý:** Khách hàng có thể In hóa đơn điện tử sau khi thanh toán. Đối với trường hợp hồ sơ chưa tiếp nhận (chưa có số biên nhận) khách hàng chỉ in được hóa đơn điện tử sau khi cơ quan tiếp nhận hồ sơ.

| In Ti<br>Nhập i | hông báo<br>nội dung t | o phí, lệ phí Thanh<br>tìm kiếm               | n toán In Hóa Đơn                                                                                                    | Sau khi thanh toá<br>thể in hóa đơn đ | n thành công k<br>iện tử (Hồ sơ s | hách hàng có<br>au khi thanh |         | 5 *                                       |
|-----------------|------------------------|-----------------------------------------------|----------------------------------------------------------------------------------------------------|---------------------------------------|-----------------------------------|------------------------------|---------|-------------------------------------------|
|                 | STT                    | Số biên nhận                                  | Tên khoản thu                                                                                                    | toán thành có                         | ông có màu xai                    | nh lá cây)                   | in khác | Tổng tiền                                 |
|                 | 1                      | tải hóa đơn                                   | Thủ tục:<br>• PSC - Thủ tục kiếm tra hệ<br><b>Nội dung:</b><br>• Thanh toán phí, lệ phí<br>T <mark>ải thông báo</mark> | thống - KTHT PSC .2                   | Phí: 5.000<br>VNÐ                 | Lệ phí: <b>5.000</b><br>VNĐ  |         | Tổng Đã<br>tiền: đóng<br>10.000<br>VNĐ    |
|                 | 2                      | Nếu đã từng i<br>trước đó thì cl<br>hóa đơn đ | n hóa đơn<br>họn tải lại<br>liện tử<br>Tai thông bảo                                                                   | thống - KTHT PSC .2                   | Phí: <b>500</b><br>VNĐ            | Lệ phí: <b>500</b><br>VNĐ    | THÔNG   | BÁO THU PHÍ<br>tiền: đóng<br>1.000<br>VNĐ |
|                 | 3                      |                                               | Thủ tục:<br>• PSC - Thủ tục kiếm tra hệ<br><b>Nội dung:</b><br>• sd<br>Tải thông bảo                                   | thống - KTHT PSC .2                   | Phi: <b>0 VNĐ</b>                 | Lễ phí: 0<br>VNĐ             |         | Tóng Chưa<br>tiền: 0<br>VNĐ               |

Trong quá sử dụng dịch vụ nếu gặp khó khăn, vướng mắc, Khách hàng có thể liên hệ đến các dịch vụ cung cấp dịch vụ thanh toán trực tuyến hoặc liên hệ với Trung tâm Dịch vụ hành chính công trực tuyến tỉnh Khánh Hòa qua số điện thoại tổng đài 19001023 hoặc hộp chat trên Cổng để được hỗ trợ